Gestion et surveillance de réseau

Smokeping

Notes :

\* Les commandes précédées de "\$" signifient que vous devez exécuter la commande en tant qu'utilisateur général - et non en tant qu'utilisateur root.

\* Les commandes précédées de "#" signifient que vous devez travailler

en tant qu'utilisateur root.

\* Les commandes comportant des lignes de commande plus spécifiques (par exemple "RTR-GW>" ou "mysql>") signifient que vous exécutez des commandes sur des équipements à distance, ou dans un autre programme.

Exercices

-----

1. Installez Smokeping :

```
$ sudo apt-get install smokeping
```

Puis ouvrez votre navigateur web à l'adresse:

http://pcN.ws.nsrc.org/cgi-bin/smokeping.cgi

(remplacer "pcN" avec votre propre serveur) pour vérifier que ça fonctionne

2. Configuration initiale

-----

```
$ cd /etc/smokeping/config.d
$ ls -l
-rwxr-xr-x 1 root root 578 2010-02-26 01:55 Alerts
-rwxr-xr-x 1 root root 237 2010-02-26 01:55 Database
-rwxr-xr-x 1 root root 413 2010-02-26 05:40 General
-rwxr-xr-x 1 root root 271 2010-02-26 01:55 pathnames
-rwxr-xr-x 1 root root 859 2010-02-26 01:55 Presentation
-rwxr-xr-x 1 root root 116 2010-02-26 01:55 Probes
-rwxr-xr-x 1 root root 155 2010-02-26 01:55 Slaves
-rwxr-xr-x 1 root root 8990 2010-02-26 06:30 Targets
```

Les fichiers que vous devrez modifier, au minimum sont:

\* Alerts

- \* General
- \* Probes
- \* Targets

\$ sudo editor General

Modifiez les lignes suivantes :

~~~~
owner = NOC
contact = sysadmin@localhost
cgiurl = http://pcX.ws.nsrc.org/cgi-bin/smokeping.cgi
mailhost = localhost
# pour le syslog
syslogfacility = local5
~~~~

Sauvegardez le fichier et quittez. Redémarrons maintenant le service Smokeping afin de vérifier qu'il n'y a pas d'erreurs avant de poursuivre :

\$ sudo service smokeping stop

\$ sudo service smokeping start

Ou plus rapidement:

\$ sudo service smokeping restart

Pour le reste de ces exercices, nous utiliserons cette méthode, ou même la directive "reload": cela suffit à ce que Smokeping prenne en compte les changements du fichier de configuration.

Maintenant éditer le fichier Alerts (note: 'A' majuscule)

\$ sudo editor Alerts

Changer les lignes suivantes:

to = root@localhost

~~~~

~~~~

Sauvegardez le fichier et quittez. Rédemarrez SmokePing:

from = smokeping-alert@localhost

## \$ sudo service smokeping restart

3. Configurez la supervision des équipements

Vous consacrerez la majeure partie de votre temps et de votre travail à configurer Smokeping dans le fichier /etc/smokeping/config.d/Targets.

Dans le cadre de cet atelier, veuillez procéder comme suit :

Utilisez la sonde FPing par défaut pour vérifier :

- quelques serveurs (PC) des autres participants
- Le NOC de l'atelier
- Les commutateurs (si disponibles)
- Les routeurs

Vous pouvez utiliser le schéma du réseau de classe sur wiki pour déterminer les adresses de chaque article, etc.

Introduisez une certaine hiérarchie dans le menu Smokeping afin de faciliter ces contrôles. Par exemple, le fichier Targets contient déjà une configuration partielle. Pour démarrer nous allonts ajouter des sections à ce fichier. Démarrons avec:

\$ cd /etc/smokeping/config.d

\$ sudo editor Targets

Vous pouvez reprendre la section allant de la ligne '\*\*\* Targets
\*\*\*' jusqu'à
la fin de LocalMachine, et la faire ressembler à quelque chose
approchant
l'exemple ci-dessous. Libre à vous d'introduire vos propres valeurs
pour
les éléments "remark", "menu" et les titres ("title").
Notez que nous avons supprimé les lignes commentées
'#parents = owner:/Test/James location:/', et la ligne "Alerts"
Note: il est \*fortement\* recommandé de COPIER et COLLER le texte de
ces
exercices directement dans le fichier Targets. Taper tout ceci à la
main
prendra trop de temps.

 $\sim \sim$ \*\*\* Targets \*\*\* probe = FPingmenu = Toptitle = Graphes de Delai de Reseau remark = Smokeping Graphes de Delai de Reseau pour l'Atelier de  $\setminus$ Gestion et de Supervision. +Local menu = Atelier Local de Gestion et de Supervision des Reseaux title = Reseau Local ++LocalMachine menu = Machine Locale title = Cette machine host = localhost $\sim \sim$ Sous "localhost", on peut démarrer la configuration des équipements de notre classe. On peut commencer simplement et ajouter juste les 4 premiers PC du groupe 1 ainsi qu'une section pour le NOC de notre classe: ~~ # # \*\*\*\*\*\*\*\* Serveurs Classe \*\*\*\*\*\*\*\* # +Serveurs menu = Serveurs title = Serveurs de Gestion et de Supervision ++noc menu = noctitle = NOC de l'Atelier

```
host = noc.ws.nsrc.org
#
# ******* Machines Participants (VMs) **********
#
+PCs
menu = PCs du labo
title = PCs Virtuels pour Gestion & Supervision
++pc1
menu = pc1
title = Machine Virtuelle 1
host = pc1.ws.nsrc.org
++pc2
menu = pc2
title = Machine Virtuelle 2
host = pc2.ws.nsrc.org
++pc3
menu = pc3
title = Machine Virtuelle 3
host = pc3.ws.nsrc.org
++pc4
menu = pc4
title = Machine Virtuelle 4
host = pc4.ws.nsrc.org
~~~~~~~~~~~~~~~~~~
                     \sim \sim
OK. Voyons si on peut redémarrer Smokeping avec les changements
qu'on vient
d'effectuer jusqu'ici. Enregistrez le fichier Targets et quitter.
Essayons maintenant
       $ sudo service smokeping reload
Si vous recevez des messages d'erreur, alors lisez ceux-ci
minutieusement,
```

et essayez de corriger le problème dans le fichier Targets. D'autre part, Smokeping envoie également des messages dans le fichier /var/log/ syslog. Vous pouvez voir ce que Smokeping veut nous dire en tapant: \$ tail /var/log/syslog Si vous voulez voir tous les messages touchant à Smokeping dans le fichier /var/log/syslog, on peut faire: \$ grep smokeping /var/log/syslog S'il n'y a pas d'erreurs, vous pouvez alors voir les résultats de VOS changements en navigant sur: http://pcN.ws.nsrc.org/cgi-bin/smokeping.cgi Dès que vous êtes prêt, éditez le fichier Targets à nouveau, et continuez d'ajouter des machines. À la fin du fichier, on peut ajouter le prochain groupe de PCs: ~~~~~~~~~~  $\sim \sim$ ++pc5 menu = pc5title = Machine Virtuelle 5 host = pc5.ws.nsrc.org ++pc6 menu = pc6title = Machine Virtuelle 6 host = pc6.ws.nsrc.org ++pc7 menu = pc7title = Machine Virtuelle 7 host = pc7.ws.nsrc.org

```
++pc8
menu = pc8
title = Machine Virtuelle 8
host = pc8.ws.nsrc.org
                       ~~~~~~~~~~~
\sim \sim
Ajoutez autant de PCs que vous le désirez, puis sauvegardez et
quittez
le fichier Targets. Verifier que vos changements fonctionnent:
      $ sudo service smokeping reload
On peut observer les résultats de vos changements sur la page web
Smokeping.
Cela peut prendre jusqu'à 5 minutes avant que les graphes ne
commencent à
apparaître.
      http://pcN.ws.nsrc.org/cgi-bin/smokeping.cgi
4. Configurer la surveillance des routeurs et commutateurs
_____
~~
#
# ********* Commutateur de reseau dorsal de classe ********
#
+Switches
menu = Switches
title = Switches Gestion de Reseau
++SW
menu = sw
title = Switch de reseau dorsal
host = sw.ws.nsrc.org
#
```

```
# ******** Routeurs Virtuels: images Cisco 7200 ********
#
```

```
+Routers
menu = Routeurs
title = Routeurs physiques et virtuels Gestion de Reseau
++gw
menu = rtr
title = Routeur Passerelle
host = rtr.ws.nsrc.org
++router1
menu = router1
title = Routeur Virtuel 1
host = rtr1.ws.nsrc.org
++router2
menu = router2
title = Routeur Virtuel 2
host = rtr2.ws.nsrc.org
++router3
menu = router3
title = Routeur Virtuel 3
host = rtr3.ws.nsrc.org
~~
Si vous le désirez, ajouter des sections pour les routeurs 4 à 6,
```

voir jusqu'à 9 s'il y en a autant dans votre classe. Quand vous êtes prêt, sauvegardez et quittez le fichier Targets et vérifiez votre travail:

\$ sudo service smokeping reload
Si vous voulez, ajouter le point d'accès WiFi:

\$ sudo editor Targets

~~~

#

# Point d'acces WiFi

++ap1
menu = ap1
title = Point d'Acces Wifi 1
host = ap1.ws.nsrc.org

~~

Sauvegardez le fichier et quittez et rechargez le service Smokeping:

\$ sudo service smokeping reload

#